## AutroMaster V, brukerhåndbok i kortform

| HOVEDVISNINGER (vertikal menylinje ytterst til venstre) |                                                                                                    |                                                                                                    |  |
|---------------------------------------------------------|----------------------------------------------------------------------------------------------------|----------------------------------------------------------------------------------------------------|--|
| Knapper i<br>hovedvisningen                             | Visning                                                                                                    | Skjermbilde (eksempel)                                                                                                    |  |
| SYSTEM                                                  | Systemvisning<br>Gir informasjon om systemet og en<br>trestruktur som viser tilføyde paneler<br>med statusindikasjon og tilgjengelige<br>kommandoer<br>(aktivt system).                                                                                                    | 10         10         10         10         10         10         10         10         10         10         10         10         10         10         10         10         10         10         10         10         10         10         10         10         10         10         10         10         10         10         10         10         10         10         10         10         10         10         10         10         10         10         10         10         10         10         10         10         10         10         10         10         10         10         10         10         10         10         10         10         10         10         10         10         10         10         10         10         10         10         10         10         10         10         10         10         10         10         10         10         10         10         10         10         10         10         10         10         10         10         10         10         10         10         10         10         10         10         10         10         10         10< |  |
| GA PLAN                                                 | GA-planvisning<br>Viser hele området som er utstyrt<br>med alarm, basert på de<br>stedsspesifikke tegningene og med<br>alle navigeringselementer.                                                                                                    |                                                                                                    |  |
| ଟ୍ଲ୍ରିଡ<br>GROUPS                                       | Gruppevisning<br>Opprette grupper som inneholder<br>punkter, I/O-enheter (FPE) og<br>alarmenheter (FAD). Angi spesifikke<br>egenskaper (klasseinnstillinger og<br>utkoblinger) for valgte detektorer og<br>FPE-er/FAD-er. Midlertidig<br>aktivere/deaktivere disse gruppene. |                                                                                                    |  |
| REPORT                                                  | Rapportvisning<br>Forhåndsvise, skrive ut og<br>forhåndslagre diverse rapporter.                                                                                                    |                                                                                                    |  |
| ROLES                                                   | Roller-visning<br>Konfigurere klientroller og<br>brukergrensesnitt.<br>Krever tilgangsnivået Konfigurasjon<br>eller Tjeneste.                                                                                                    | 14:14         SYSTEM         Roles         Configuration         FOLES         + Add New Role         Set as current         Edit Uber Interface                                                                                                    |  |

| STATUSINFORMASJON (øverste horisontale linje; klikk på grønn linje for å maksimere/minimere) |                                                                                                    |                                                                                                    |
|----------------------------------------------------------------------------------------------|----------------------------------------------------------------------------------------------------|----------------------------------------------------------------------------------------------------|
| Status-info                                                                                  | Visning                                                                                                    | Aksjoner<br>(Krever tilgangsnivået Kontroll eller høyere)                                                                                                    |
| O ALARMS                                                                                     | Alarmer<br>Vise en liste over alle aktiverte brannalarmer                                                                                                    | <ul> <li>Klikk på den grønne KVITTER ALLE-knappen for å<br/>kvittere for alle alarmene på listen (global stillhet)</li> <li>For en valgt alarm (høyre rute):</li> <li>Avstille lyden (AVSTILL LYD-knappen)</li> <li>Sette på lyd igjen (SETT PÅ LYD IGJEN-knappen)</li> <li>Tilbakestille (TILBAKESTILL-knappen)</li> <li>Forleng, Aktiver og Blokker (knapper)</li> </ul>                                                                                                    |
| O FAULTS                                                                                     | Feil<br>Vise en liste over alle feil                                                                                                    | <ul> <li>Kvittere for en valgt feil<br/>(KVITTERE FEIL-knappen)</li> <li>Kvittere for alle feil<br/>(KVITTER ALLE FEIL-knappen)</li> <li>Tilbakestille panelet<br/>(TILBAKESTILL-knappen)</li> </ul>                                                                                                    |
| • O DISABLED                                                                                 | Utkoblet<br>Vise en liste over alle utkoblinger (detektorer,<br>manuelle meldere, brannalarmenheter,<br>brannvernutstyr osv.) og utkoblede<br>deteksjonssoner                           | Koble inn en utkoblet enhet                                                                                                    |
| <b>0</b> SUPERVISORY                                                                         | Overvåkning<br>Vise en liste over statusen til tekniske alarmer                                                                                                    | <ul> <li>Kvittere for en valgt feil<br/>(KVITTERE FEIL-knappen)</li> <li>Kvittere for alle feil<br/>(KVITTER ALLE FEIL-knappen)</li> <li>Tilbakestille en valgt feil<br/>(TILBAKESTILL-knappen)</li> </ul>                                                                                                    |
| O CLASS                                                                                      | Klasse<br>Vise en liste over alle detektorer som midlertidig<br>har klasseinnstillinger som er angitt i en gruppe<br>(egenskaper)                                                       | Ingen aksjoner er tilgjengelige.                                                                                                    |
| • 18 ACTIVATED                                                                               | Aktivert<br>Vise en liste over alle aktiverte<br>kontrollaktiveringer og alarmsoner                                                                                                    | Ingen aksjoner er tilgjengelige.                                                                                                    |
| <b>0</b> TEST                                                                                | Test<br>Vise en liste over alle deteksjonssoner og<br>aktiveringer i testmodus                                                                                                    | Ingen aksjoner er tilgjengelige.                                                                                                    |
| • O ATTENTION                                                                                | Attention<br>En statusvisning "Oppmerksomhet" med blinkende<br>lysdioder indikerer tap av forbindelse til brannpanelet.<br>Når panelet kobles til igjen, fjernes denne<br>indikasjonen. | Ingen aksjoner er tilgjengelige.                                                                                                    |
| VELG ET                                                                                      | <b>PUNKT</b> (i området som er utstyrt med alar                                                                                                    | rm)                                                                                                    |
| Lese data<br>fra et<br>spesifikt<br>punkt                                                    |                                                                                                    | <ul> <li>Klikk på det aktuelle punktet (i dette eksempelet et<br/>punkt i alarm)</li> <li>         Image: Construction of the second second se</li></ul> |

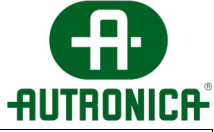

## AutroMaster V, brukerhåndbok i kortform

| TILGANGSNIVÅER (øverste horisontale linje; klikk på grønn linje for å maksimere/minimere) |               |                                                                                                  |                                                                 |
|-------------------------------------------------------------------------------------------|---------------|--------------------------------------------------------------------------------------------------|-----------------------------------------------------------------|
|                                                                                           |               | Kommentar                                                                                        | Beskrivelse                                                     |
| 1                                                                                         | Overvåker     | Bare observasjon (skrivebeskyttet)                                                               | lisensadministrasjon (programvarelisensnøkkel)                  |
|                                                                                           |               |                                                                                                  | velge punkter                                                   |
|                                                                                           |               |                                                                                                  | • endre mimikk                                                  |
|                                                                                           |               |                                                                                                  | <ul> <li>slå lag PÅ/AV</li> </ul>                               |
|                                                                                           |               |                                                                                                  | <ul> <li>generere og skrive ut alle rapporter</li> </ul>        |
|                                                                                           |               |                                                                                                  | • vise Grupper                                                  |
| 2                                                                                         | Kontroll      | Operasjon: tillatelse til å operere<br>alt som påvirker/endrer<br>branndetektorsystemets status. | tilbakestille alarmsirener                                      |
|                                                                                           |               |                                                                                                  | tilbakestille systemet                                          |
|                                                                                           |               |                                                                                                  | kvittere alarmer/feil                                           |
|                                                                                           |               |                                                                                                  | • sette på lyd igjen                                            |
|                                                                                           |               |                                                                                                  | koble ut/inn enkeltpunkter                                      |
|                                                                                           |               |                                                                                                  | opprette/endre/slette grupper                                   |
|                                                                                           |               |                                                                                                  | aktivere/deaktivere grupper                                     |
|                                                                                           |               |                                                                                                  | <ul> <li>aktivere/deaktivere paneler/systemer</li> </ul>        |
| 3                                                                                         | Konfigurasjon | All konfigurasjon. Krever passord.                                                               | legge til/slette/endre mimikk                                   |
|                                                                                           |               |                                                                                                  | konfigurere klientroller                                        |
|                                                                                           |               |                                                                                                  | legge til/slette Excel-filer                                    |
|                                                                                           |               |                                                                                                  | legge til/slette AutroSafe-konfigurasjonsfiler og andre filer   |
|                                                                                           |               |                                                                                                  | legge til/slette knapper i hovedvisningen/statusvisninger       |
| 4                                                                                         | Operasjon     | Tilgang til lese- og sende-<br>kommandoer og konfigurasjon.                                      | <ul> <li>Leser og sender kommandoer og konfigurasjon</li> </ul> |
|                                                                                           |               | Krever passord.                                                                                  |                                                                 |
| 5                                                                                         | Service       | Tilgang til                                                                                      | laste masterkonfigurasjon                                       |
|                                                                                           |               | kommandolinjefunksjoner,<br>inkludert passordendringer.<br>Krever passord.                       | generere masterkonfigurasjon                                    |

## GLOBALE VERKTØYFUNKSJONER (øverste horisontale linje; klikk på grønn linje for å

| maksimere/minimere)                                                |                   |                                                                                                    |
|--------------------------------------------------------------------|-------------------|----------------------------------------------------------------------------------------------------|
|                                                                    | funksjon          | Beskrivelse                                                                                                    |
|                                                                    | Demontere USB     | For å demontere USB-en før den fjernes, klikker du på<br>USB og deretter på Demonter DISK_IMG (navnet kan<br>variere; DISK_IMG er brukt i dette eksempelet) |
| Rolle 876                                                          | Velge klientrolle | Velg mellom tilgjengelige klientroller                                                                                                    |
| <b>4</b>                                                           | Utskriftsmeny     | Ta en utskrift eller lagre en PDF-fil med gjeldende<br>skjermbilde; rapporter; en etasje i GA-planvisningen,<br>lister osv.                                 |
| <b>∢</b> ≫                                                         | Mute              | Avstille lyden på AutroMaster V.                                                                                                    |
| • SE                                                               | Søkefunksjon      | Med søkefunksjonen kan du søke etter detektorer,<br>etasjeplaner osv. ved å angi forskjellige søkekriterier.                                                |
| MONTORING ==<br>MONTORING<br>CONTION D<br>CONFIGURATION<br>SERVICE | Tilgangsnivåer    | AutroMaster har følgende fire forskjellige<br>tilgangsnivåer. Se tabellen øverst på denne siden.                                                            |
|                                                                    | Service           | Service-meny med undermenyer.                                                                                                    |

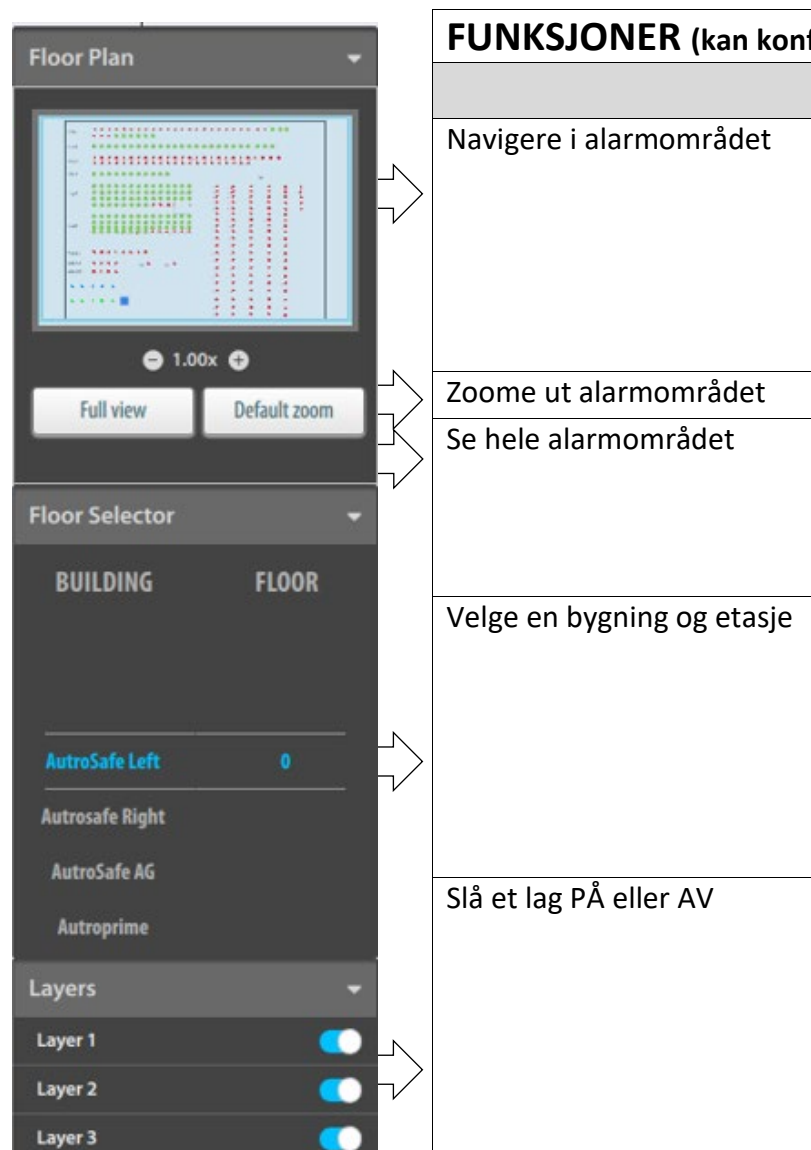

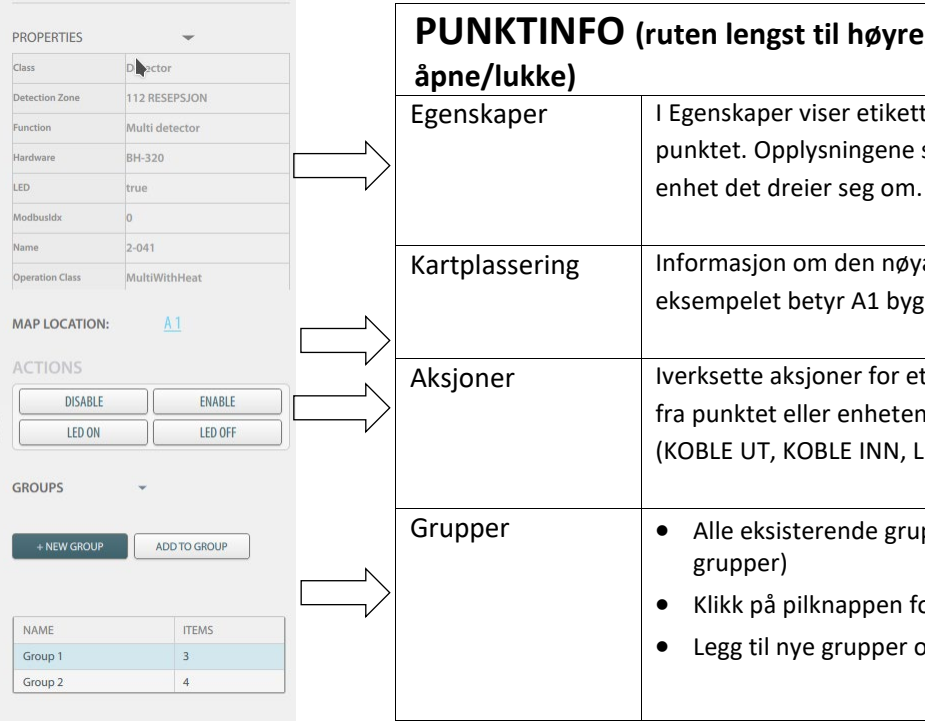

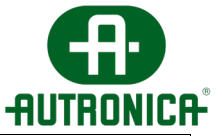

| figureres, er ikke nødvendigvis til stede) |                                                                                                    |
|--------------------------------------------|----------------------------------------------------------------------------------------------------|
|                                            | Tiltak                                                                                                    |
|                                            | <ul> <li>Klikk inne i etasjeplanen (i det blå<br/>rektangelet), og beveg deretter musen i en<br/>hvilken som helst retning for å vise et<br/>fokusområde.</li> </ul>                                           |
|                                            | <ul> <li>Klikk på - eller +, eller bruk musehjulet</li> </ul>                                                                                                    |
|                                            | <ul> <li>Klikk på Se hel visning-knappen</li> </ul>                                                                                                    |
|                                            | <ul> <li>Klikk på den aktuelle bygningen (hvis det er<br/>flere), og rull til den valgte etasjen.</li> </ul>                                                                                                   |
|                                            | <ul> <li>Hvis du vil slå AV et lag, velger du det aktuelle<br/>laget og skyver knappen mot venstre</li> <li>Hvis du vil slå PÅ et lag, velger du det aktuelle<br/>laget og skyver knappen mot høyre</li> </ul> |

## PUNKTINFO (ruten lengst til høyre; klikk på de vertikale prikkene for å

I Egenskaper viser etikettnavnet og detaljerte opplysninger om det valgte punktet. Opplysningene som gis, varierer ut fra hvilket punkt eller hvilken

Informasjon om den nøyaktige plasseringen på et sted. I dette eksempelet betyr A1 bygning A og 1. etasje.

Iverksette aksjoner for et valgt punkt. Tilgjengelige AKSJONER varierer ut fra punktet eller enheten det dreier seg om. For eksempel aksjonene (KOBLE UT, KOBLE INN, LED PÅ, LED AV).

• Alle eksisterende grupper er oppført (i eksempelet nedenfor er det to

• Klikk på pilknappen for å åpne eller lukke denne menyen

• Legg til nye grupper og legg til valgte punkter i en eksisterende gruppe